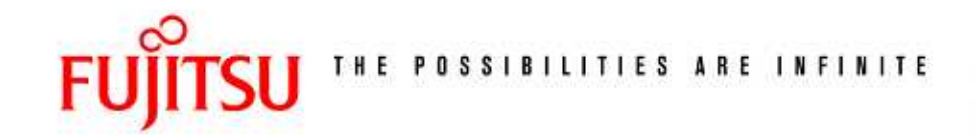

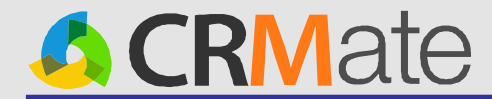

# 「CRMate」08年12月末リリース エンハンス機能ご紹介

### 2008年12月26日 富士通株式会社 マーケティング本部 株式会社富士通中部システムズ

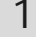

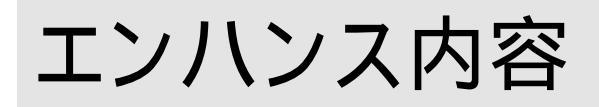

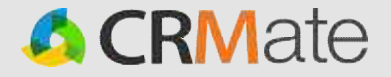

### 1.問合せインポート機能の提供

### 2. 電話番号による問合せ、顧客検索機能の追加

3. 通知本文の改善

4.活動実績の日付初期値変更

新機能についてはCRMateの拡販サイトやヘルプにも記載しています。是非ご活用下さい。 拡販サイト:http://crm.fjcl.fujitsu.com ヘルプ:https://crm.fjcl.fujitsu.com/help/index.html

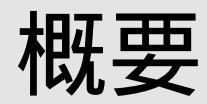

### 1.問合せインポート機能の提供

問合せインポート機能をWindows実行ファイル(exe)でご利用いただけます。 CSVファイルを介して直接、CRMateの問合せ案件を登録更新()することが可能になります。 これにより、CRMateに問合せ登録する手間が省け、問合せ案件を一元管理できます。 また、お客様が現在お使いのシステムとCRMateを連携することで問合せ案件のデータ連携が可能です。 オプションによって以下の登録実行選択が可能です

update:案件No重複時に更新、duplicateOK:案件No重複時に新規登録、duplicateNG:案件No重複時にエラー

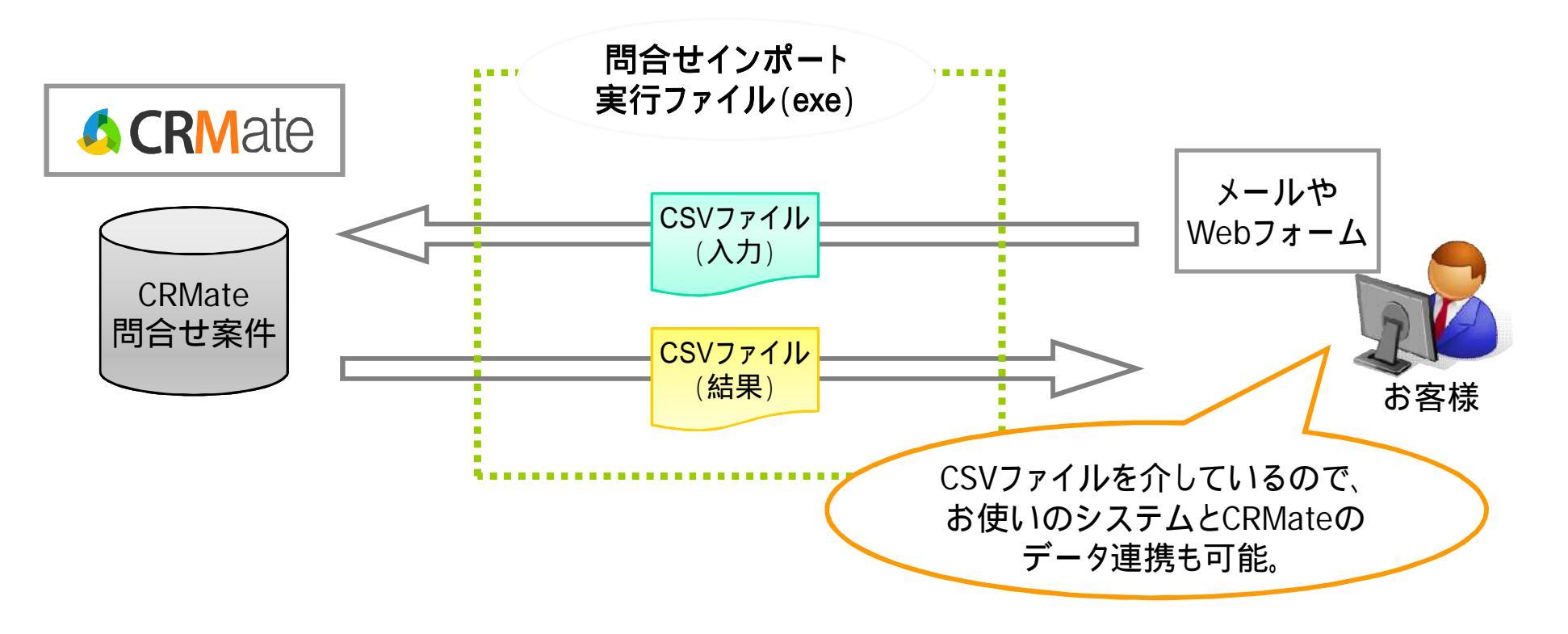

## 問合せインポート機能利用例(1)

| 機能概要 | CSVを入出力とし、exe実行モジュール(importInquiry.exe)によるインポート処<br>理を行います。 |
|------|-------------------------------------------------------------|
|      | duplicateOKオプション : 案件Noが重複した時にCRMateへ問合せ案件を新規登録します。         |
|      | (案件Noが重複した場合、同じ案件Noで登録します。注意してください。)                        |
|      | duplicateNGオプション : 案件Noが重複した時にCRMateに登録せず結果CSVにエラー表示します。    |

目的

CSVファイルを介して直接CRMateに問合せ情報として登録できます。

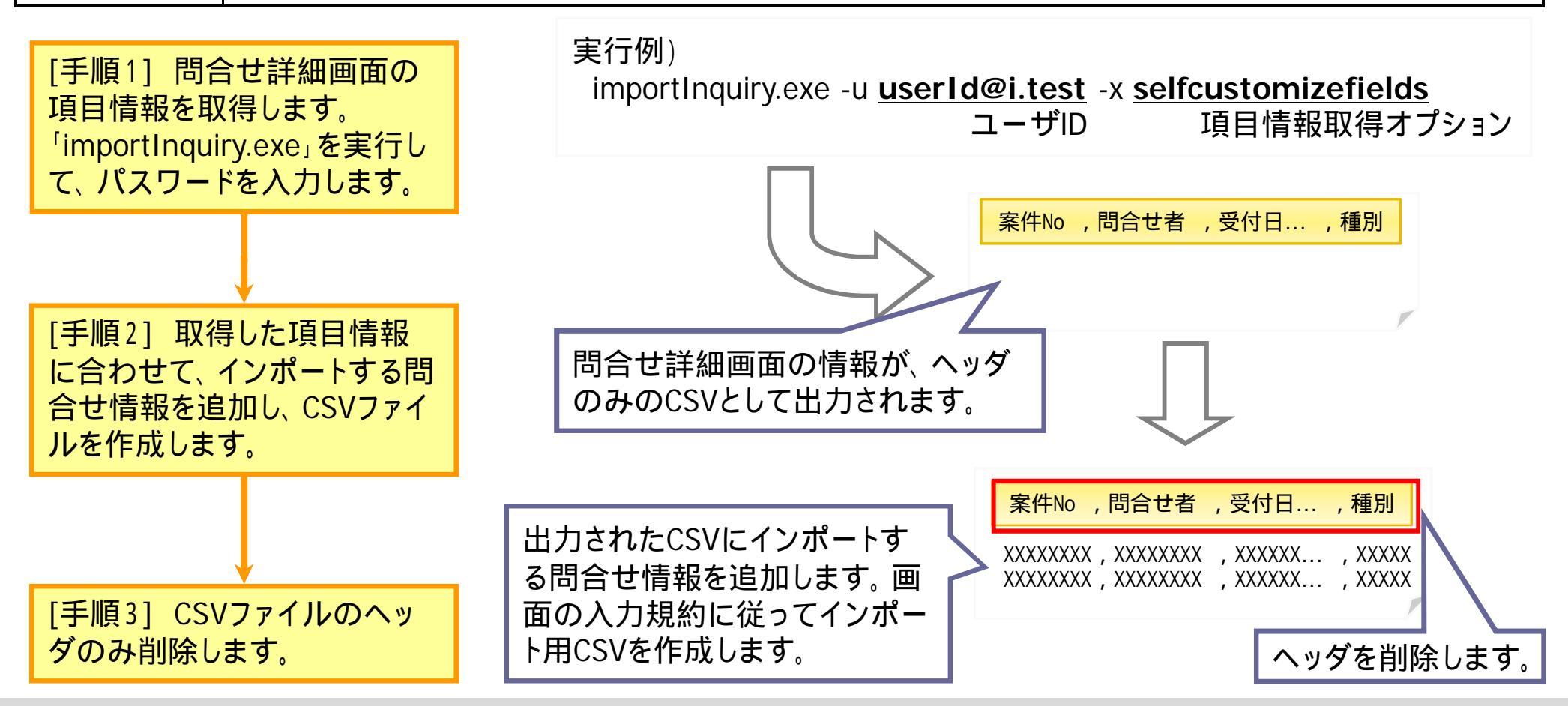

## 問合せインポート機能利用例(2)

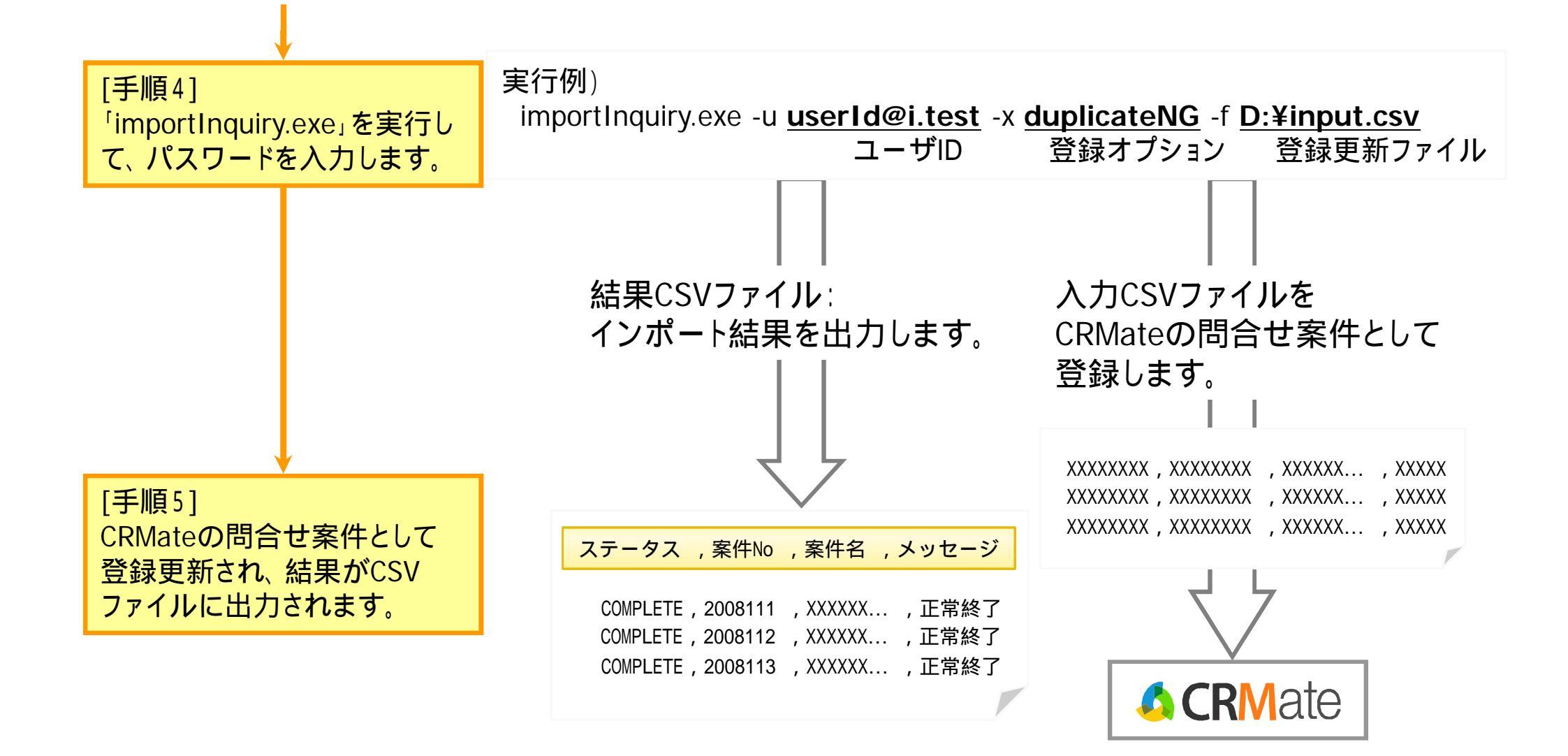

【問合せインポート(exe実行モジュール)のご利用について】 ご利用希望の方は、サポートセンターへご連絡〈ださい。サポートセンターより実行ファイルを送付します。 問合せインポート機能の詳しいご利用方法はCRMateのヘルプを参考にして〈ださい。

[参考]Updateオプションでの利用例(1)

機能概要Updateオプション : CRMateに登録された問合せ情報を更新します。<br/>(案件Noが重複した提合) 同じ案件Noで上書き更

(案件Noが重複した場合、同じ案件Noで上書き更新します。注意してください。)

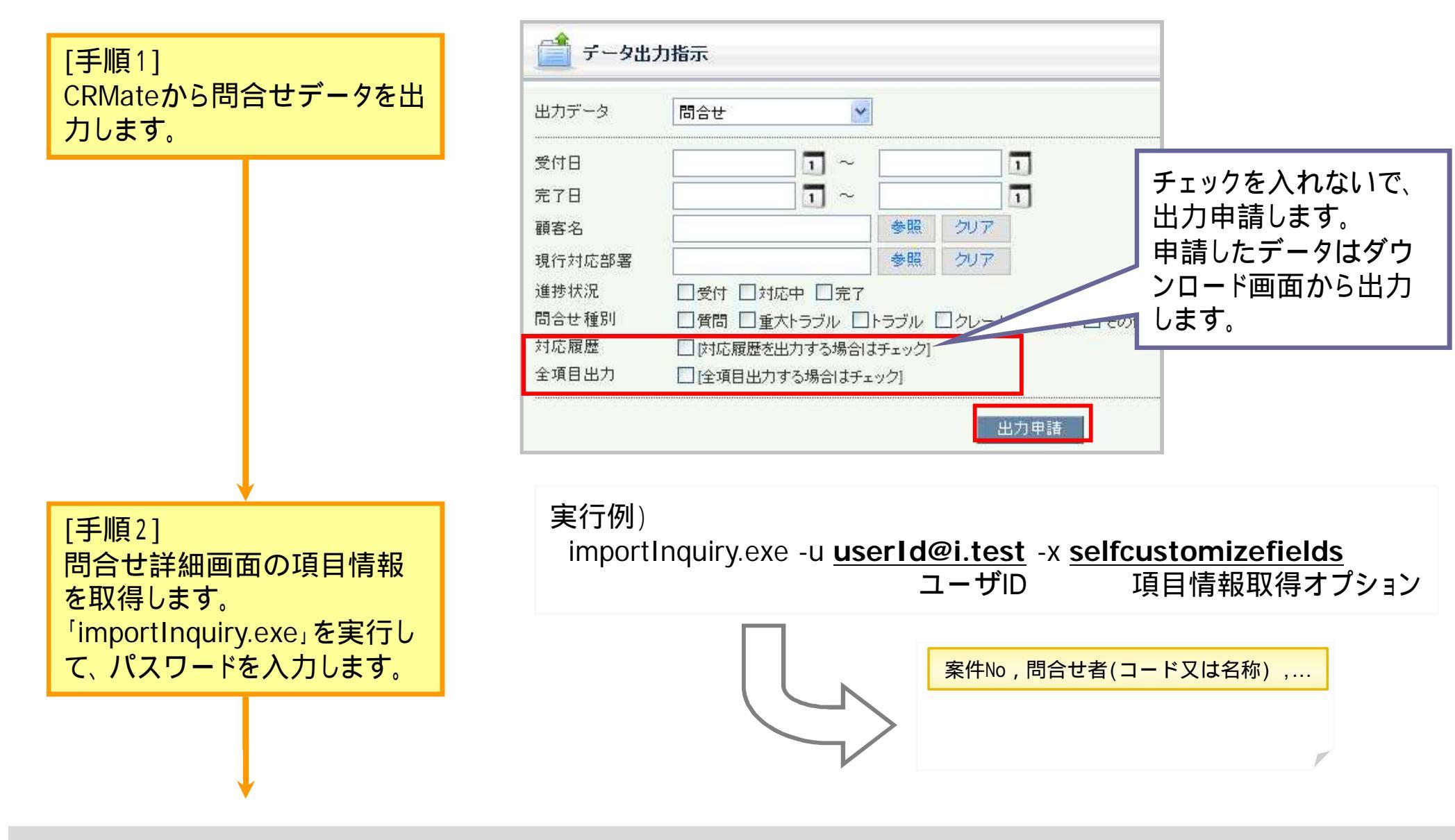

## [参考]Updateオプションでの利用例(2)

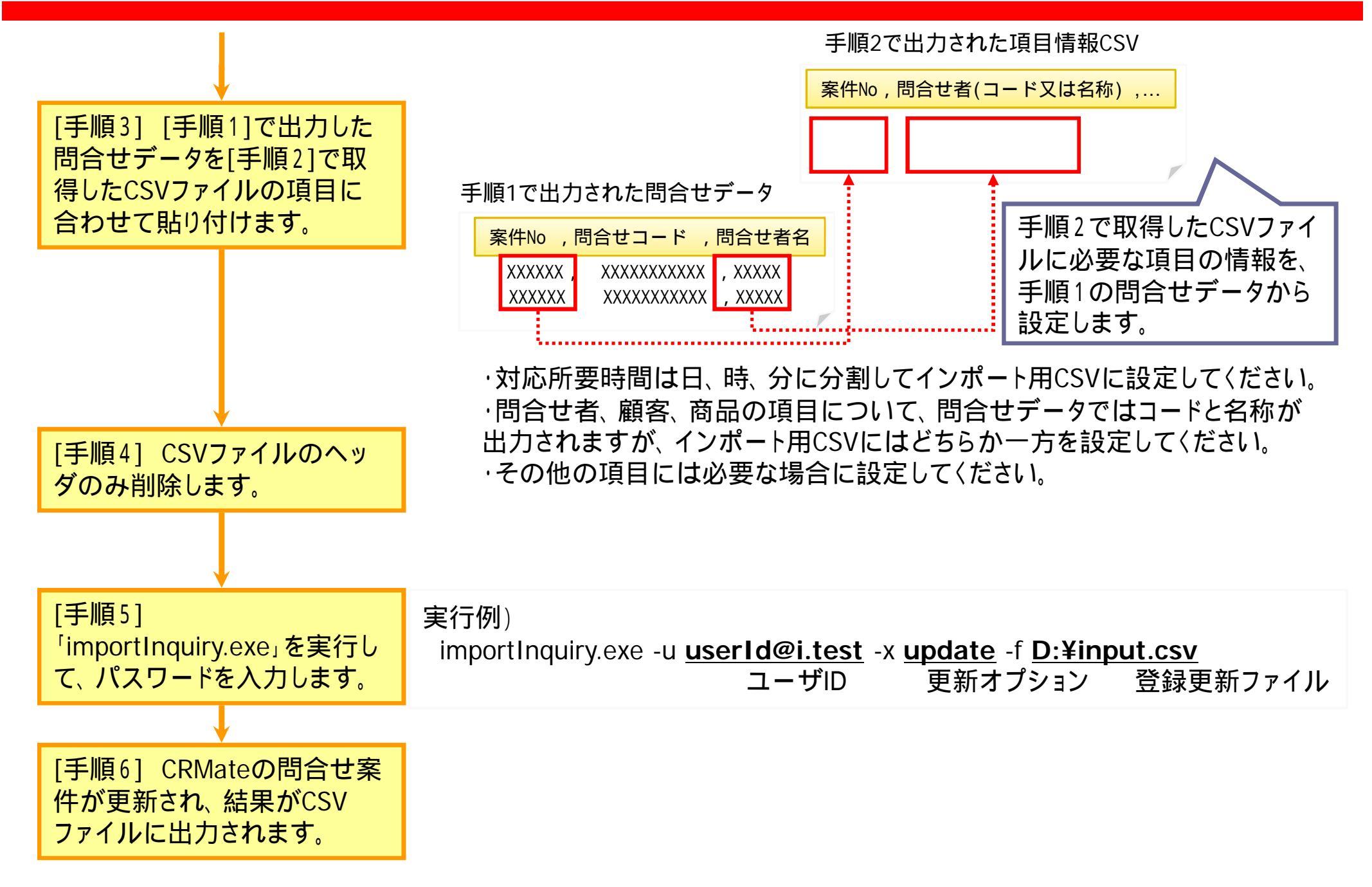

7

慨要

#### 2. 電話番号による問合せ、顧客検索機能の追加

#### 問合せ一覧、問合せ選択、顧客一覧、顧客選択の画面で電話番号による検索が 可能になります。

これにより、お問合せのあった電話番号から<mark>顧客情報や問合せ案件</mark>を素早く検索することが可能です。 問合せ一覧、問合せ選択の画面では<mark>完全一致</mark>で問合せ者に関する問合せ案件を検索します。

顧客一覧、顧客選択の画面では前方一致検索のため、例えば市外局番を入力することで、その地域の顧客を検索することも可能です。

| Before           |                   | After         |
|------------------|-------------------|---------------|
| 🖭 問合せ一覧          |                   |               |
|                  |                   |               |
|                  | 要度                | 雷話番号          |
| 商品名<br>問合せ種別<br> | 🖭 問合せ一覧           | 項目を追加         |
|                  | 検索キーワード           | ●問合せ内 □原因 □対処 |
|                  | 間合世案件No.<br>應元度   | 重要度           |
|                  | 商品名<br>問合せ種別<br>● | 参照 電話番号       |

8

All Rights Reserved, Copyright 2008 (C) FJCL.

## 電話番号による検索機能利用手順(1)

### 機能概要 電話番号から顧客情報や問合せ案件を検索します。

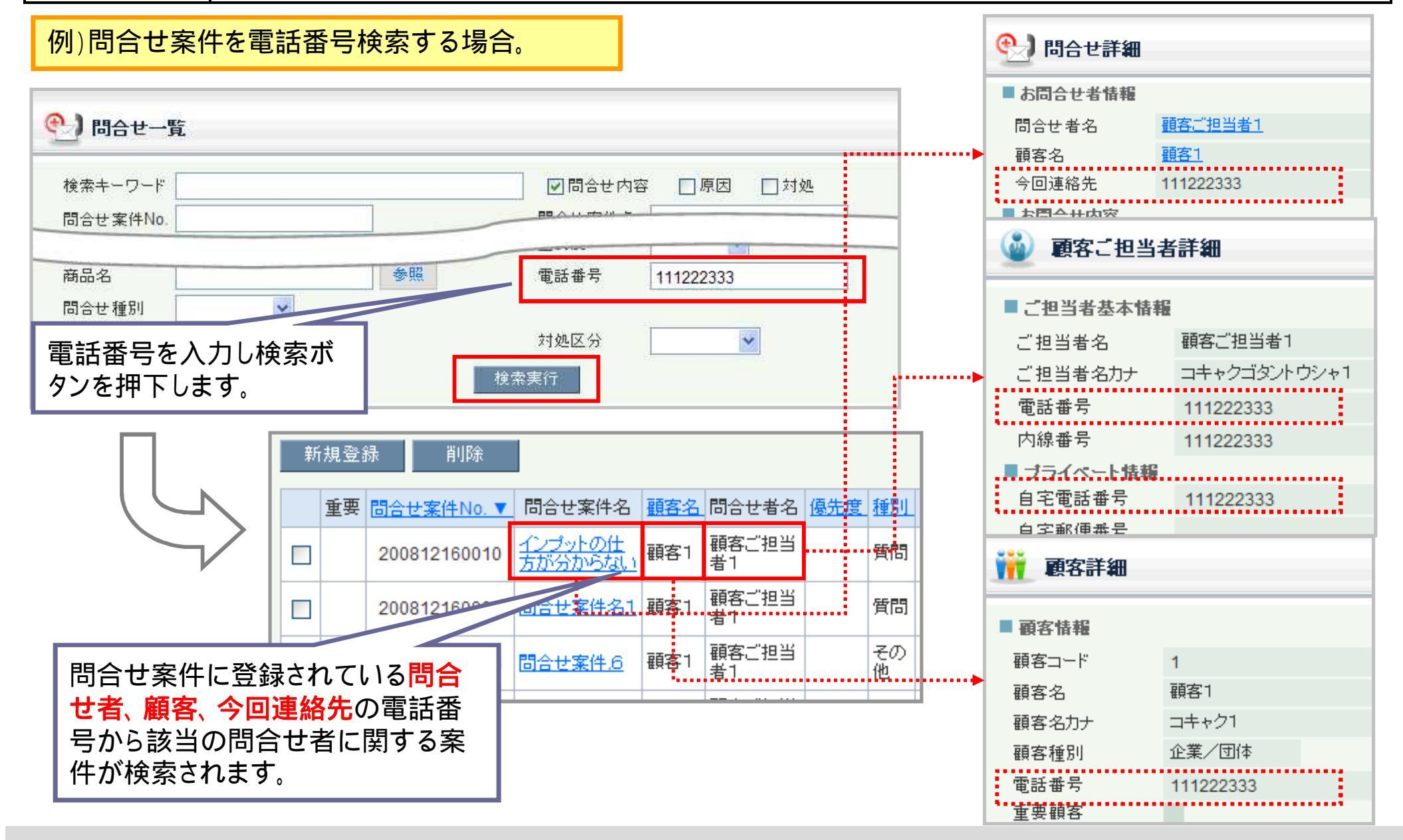

All Rights Reserved, Copyright 2008 (C) FJCL.

### 電話番号による検索機能利用手順(2)

#### 検索される電話番号の種類

問合せ一覧、問合せ選択、顧客一覧、顧客選択の画面から検索できる電話番号は以下の通りです。 問合せ一覧、問合せ選択の画面では完全一致検索をします。

顧客一覧、顧客選択の画面では前方一致検索をします。

| 快声才又桂叔二  | 検索項目     | 電話番号検索できる画面       |                     |
|----------|----------|-------------------|---------------------|
| 快系りる旧牧儿  |          | 顧客一覧画面、<br>顧客選択画面 | 問合せ一覧画面、<br>問合せ選択画面 |
| 顧客       | 電話番号     |                   |                     |
| 顧客       | お勤め先電話番号 |                   |                     |
| 顧客プロフィール | 代表電話番号   |                   |                     |
| 顧客ご担当者   | 電話番号     |                   |                     |
| 顧客ご担当者   | 自宅電話番号   |                   |                     |
| 問合せ者     | 連絡先電話番号1 |                   |                     |
| 問合せ者     | 連絡先電話番号2 |                   |                     |
| 問合せ      | 今回連絡先    |                   |                     |

#### 注意:

問合せ一覧、問合せ選択、顧客一覧、顧客選択の画面をすでにセルフカスタマイズされている場合、今回ご提 供の機能で利用する「電話番号」項目が表示されていません。必要な場合はセルフカスタマイズより項目を表示 させるように設定してください。

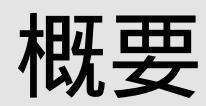

3. 通知本文の改善

#### 通知本文のレイアウトが見やすくなり、顧客名も表示されるようになります。

これまでの通知本文は改行が少なく、分かりにくい内容でした。 新しい通知本文では、以下の3点が変更になります。

- 1) 通知内容に項目名を追加することで、情報の内容が分かりやすくなります。
- 2) 項目ごとに改行することで、携帯画面でも見やすくなります。
- 3) 顧客名を追加表示することで、重要な案件を確認しやすくなります。

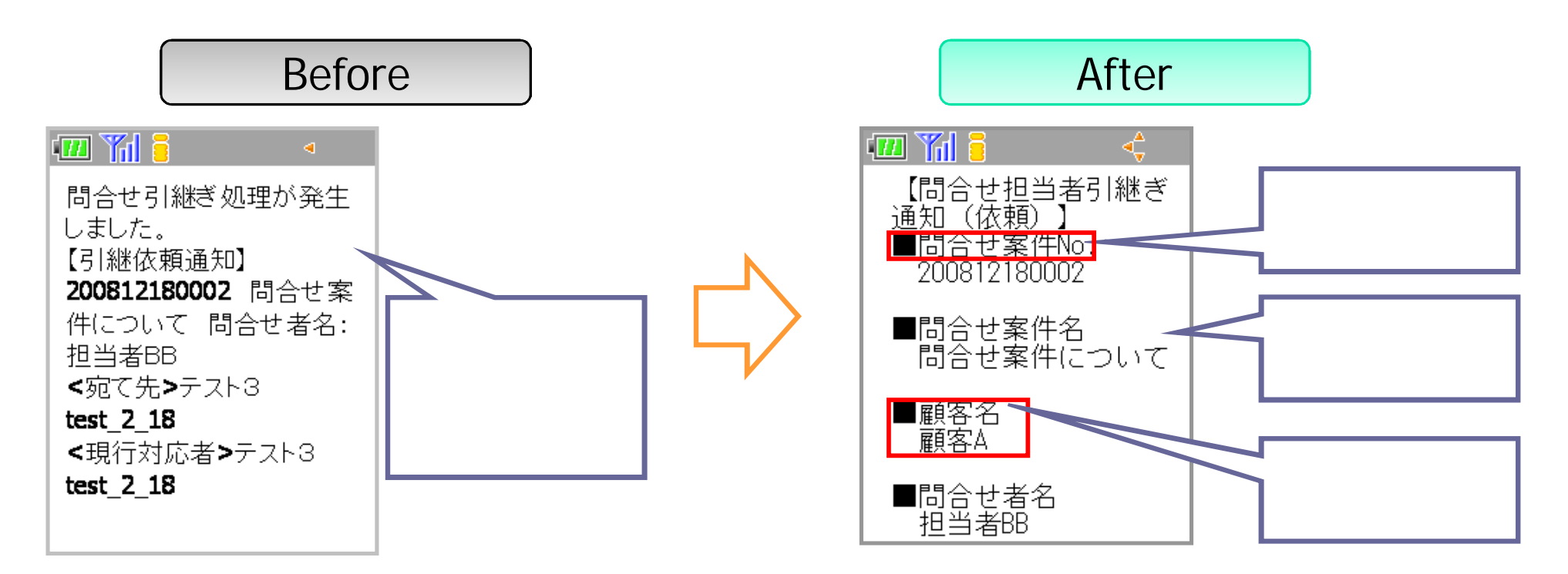

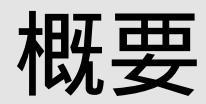

#### 4.活動実績の日付初期値変更

#### 活動実績一覧の日付指定の初期値が1週間から3ヶ月になります。

商談や問合せの案件から関連する活動実績を表示する際に、これまでは日付の初期値が「1週間前から本日」のため、検索される案件が少なく、殆どの場合日付の再設定が必要でした。

日付の初期値が「3ヶ月前から本日」になったことで、日付を再設定することなく、商談や問合せに関連する活動実績の一覧を表示することが可能になります。

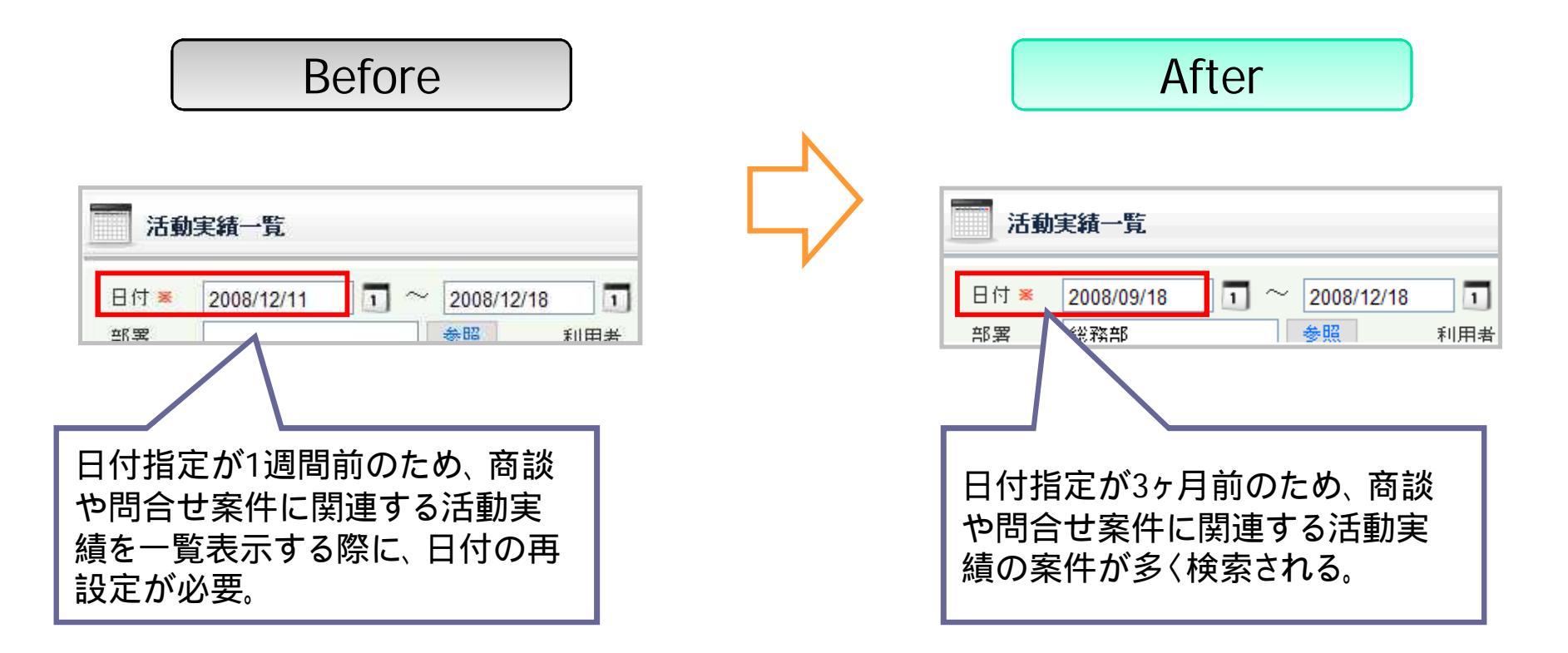

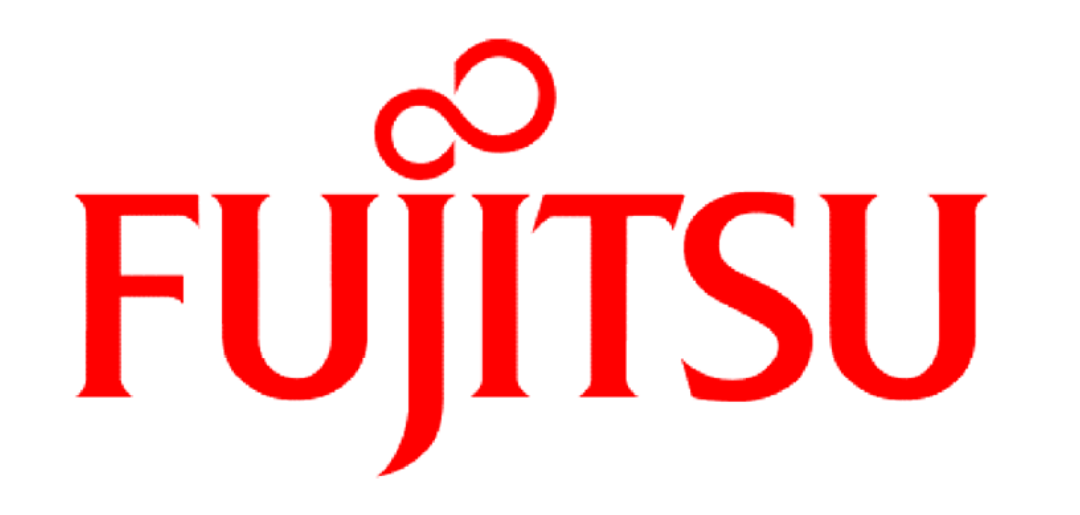

## THE POSSIBILITIES ARE INFINITE